| ITAAS<br>it as a service | คู่มือการทำงานโปรแกรม Odoo ERP          | หน้า: 1 จาก 2       |  |  |
|--------------------------|-----------------------------------------|---------------------|--|--|
|                          | หมายเลขเอกสาร : SD-IN-001-001           | การแก้ไข : 00       |  |  |
|                          | เรื่อง : ระบบคลังสินค้า Odoo Version 13 | วันที่ใช้ : 1/04/21 |  |  |

## **Reordering Rules**

วัตถุประสงค์ : สร้างจุดสั่งซื้อซ้ำ หรือจุดสั่งซื้อสินค้าใหม่,การกำหนดปริมาณสินค้าคงคลังส่วนหนึ่งไว้ใน ระดับที่ปลอดภัย

การทำงาน : Inventory > Master Data > Product

| III Inventory Ove                     | rview Operations Master Data Report  | ing Configuration | ≇ @ <sup>3754</sup> 9         | บริษัท ไพร์ช ออฟ วู้ด อินดรัสทรีส์ จำ/   | តែ 👻 🕕 Administrator (jatup | ong-challet-dev-prd-1271733) - |
|---------------------------------------|--------------------------------------|-------------------|-------------------------------|------------------------------------------|-----------------------------|--------------------------------|
| Reordering Rules                      | Products                             | 1                 | Search                        |                                          |                             | Q                              |
| CREATE IMPORT                         | Product Variants<br>Reordering Rules |                   | ▼ Filters ▼ ≡ Group           | By 👻 🖈 Favorites 👻                       |                             | := ::                          |
|                                       | Lots/Serial Numbers                  |                   |                               |                                          |                             |                                |
| <b>K</b>                              | Packages                             | 2                 |                               |                                          |                             |                                |
| 3                                     | Score Grade                          |                   |                               |                                          |                             |                                |
|                                       |                                      |                   |                               |                                          |                             |                                |
|                                       |                                      |                   |                               |                                          |                             |                                |
| t                                     |                                      |                   |                               |                                          |                             |                                |
|                                       | nriew Onerations MasterNata Report   | ing Configuration | ± a 3754 ∈                    | 3 ນອີຈັນເປັນອົງເລວນໄດ້ຄຸລິນຄະສາງອີສ໌ລຳໃ  | To 👻 🔲 Administrator (jatur | ong-challet-dev-ord-1271733) × |
| ···· Inventory on                     |                                      |                   |                               | - 1111 (ULT 200 IN 200 MUM 4 II          |                             | ong challer dev pid-12717367   |
| Reordering Rules / New                |                                      |                   |                               |                                          |                             |                                |
| SAVE DISCARD                          |                                      |                   |                               |                                          |                             |                                |
| Run the scheduler manually to trigger | the reordering rules right now.      |                   |                               |                                          |                             |                                |
|                                       |                                      |                   |                               |                                          |                             |                                |
| C                                     | P/06241                              |                   |                               |                                          |                             |                                |
|                                       | .,                                   |                   |                               |                                          |                             |                                |
| Pri                                   | oduct                                | •                 | Warehouse                     | คลังสินค้าปทุมธานี                       | *                           |                                |
| Mi                                    | nimum Quantity 0                     | .000              | Location<br>Procurement Group | WHPTT/WHPTT Stock คลังปทุมฯ              |                             |                                |
| Qu                                    | antity Multiple 1                    | .000              | Company                       | บริษัท ไพร์ช ออฟ วู้ด อินดรัสทรีส์ จำกัด |                             |                                |
|                                       |                                      |                   | Lead Time                     | 1 Days to                                | o purchase 🔹                |                                |
|                                       |                                      |                   |                               |                                          |                             |                                |
|                                       |                                      |                   |                               |                                          |                             |                                |

| Field Name        | Description                                                        |
|-------------------|--------------------------------------------------------------------|
| Product           | ระบุชื่อสินค้า                                                     |
| Minimum Quantity  | ค่า Minimum Stock เมื่อค่าน้อยกว่าค่า Maximum ระบบจะขอซื้อ         |
| Maximum Quantity  | ช่อง Maximum Stock จะต้องระบุจำนวนมากกว่าค่า Minimum แล้วระจะ      |
|                   | สั่งจำนวนไม่เกิน Maximum Stock                                     |
| Quantity Multiple | จำนวนจำนวนในการสั่ง เช่น ถ้ากรอก 1 ระบบจะสั่งที่ละ 1 จนครบจำนวน    |
|                   | แต่ไม่เกิน Maximum Stock หรือ ถ้ากรอก 5 ระบบจะสั่งที่ละ 5 , 10 ,15 |
|                   | จนครบจำนวน                                                         |

| ITAAS<br>it as a service | คู่มือการทำงานโปรแกรม Odoo ERP          | หน้า: 2 จาก 2       |  |  |
|--------------------------|-----------------------------------------|---------------------|--|--|
|                          | หมายเลขเอกสาร : SD-IN-001-001           | การแก้ไข : 00       |  |  |
|                          | เรื่อง : ระบบคลังสินค้า Odoo Version 13 | วันที่ใช้ : 1/04/21 |  |  |

| Warehouse         | คลังที่จะใช้ในการจัดเก็บสินค้า                |
|-------------------|-----------------------------------------------|
| Location          | พื้นที่ในการเก็บสินค้า                        |
| Procurement Group | การกำหนด Procurement Group (ไม่ต้องเลือกอะไร) |
| Company           | เลือกบริษัท                                   |
| Lead Time         | ระบุจำนวนวัน ที่จะส่งของ                      |

หมายเหตุ : ในการขอซื้อ จะต้องไปกำหนดที่ Product ในเรื่อง Routes คือการกำหนดเส้นทางได้มาของสินค้า

| III Requisitio  | <b>NS</b> Purchase Requis | ition Project                                                                                                    |                                                                                                    | <u>نة</u> و <mark>3760</mark> |             | บริษัท ไพร์ช ออฟ วู้ด อินดรัสทรีส์ จำกัด 👻 | 🗴 🌔 Admi | nistrator (chalet-stg-2243044) 👻 |
|-----------------|---------------------------|----------------------------------------------------------------------------------------------------|----------------------------------------------------------------------------------------------------|-------------------------------|-------------|--------------------------------------------|----------|----------------------------------|
| [037201015149AA | 821222440] ไม้อัด 10 ม    | มม.หน้าแดง เกรด AA / MR                                                                                                    |                                                                                                    |                               |             |                                            |          |                                  |
| EDIT CREATE     |                           |                                                                                                    | Print - Action -                                                                                                    |                               |             |                                            |          | 1/1 < >                          |
|                 |                           | <ul> <li>บรษท เลบาส์ต เขราบต จากต แทายานุจา</li> <li>บริษัท โดบาส์ต์ เขราบิต จำกัด (มกาขา</li> <li>บริษัท โดบาสต์ เขราบิต จำกัด (มกาขา</li> <li>บริษัท โดบาสต์ เขราบิต จำกัด (มกาขา</li> <li>บริษัท โดบาสต์ เขราบิต จำกัด (มกาขา</li> <li>บริษัท โดบาสต์ เขราบิต จำกัด (มกาขา</li> <li>บริษัท โดบาสต์ เขราบิต จำกัด (มกาขา</li> <li>บริษัท โดบาสต์ เขราบิต จำกัด (มกาขา</li> <li>บริษัท โดบาสต์ เขราบิต จำกัด (มกาขา</li> <li>บริษัท โดบาสต์ เขราบิต จำกัด (มกาขา</li> <li>บริษัท โดบาสต์ เขราบิต จำกัด (มกาขา</li> <li>บริษัท โดบาสต์ เขราบิต จำกัด (มกาขา</li> <li>บริษัท โดบาสต์ เขราบิต จำกัด (มกาขา</li> <li>ชุมย์กระจายสินค้าบุมิกา SOG Logist</li> <li>ชุมย์กระจายสินค้าบุมิกา SOG Logist</li> <li>ชุมย์กระจายสินค้าบุมิกา SOG Logist</li> <li>ชุมย์กระจายสินค้าบุมิกา SOG Logist</li> <li>ชุมย์กระจายสินค้าบุมิกา SOC Logist</li> <li>ชุมย์กระจายสินค้าบุมิกา SOC Logist</li> </ul> | ม) เขมงราย-แยกวดรอง<br>ม) เดขอุดม<br>ม) ตลังนุญา<br>ม) ตรัญปร้อง<br>ม) ศรัญปร้อง<br>ม) ศรัญปร้อง<br>ม) ทั่งมีร้องราน<br>ม) ร้อสิตคลอง 4<br>ic เข็มงโหม่<br>ic ขอมแก่ม<br>ic ชอมเล็ด<br>HOP ล สุริมทร์ |                               |             |                                            |          |                                  |
|                 | Manufacturing             |                                                                                                    |                                                                                                    |                               |             |                                            |          |                                  |
|                 | Purchase Request          |                                                                                                    |                                                                                                    |                               |             |                                            |          |                                  |
|                 | Time                      | 0.00 days                                                                                                    |                                                                                                    |                               |             |                                            |          |                                  |
|                 | Customer Lead Time        | 2.00 days                                                                                                    |                                                                                                    |                               |             |                                            |          |                                  |
|                 | Dates                     |                                                                                                    | C                                                                                                    | Counterpart Loc               | ations      |                                            |          |                                  |
|                 | Product Use Time          | 0 days                                                                                                    | Р                                                                                                    | roduction Location            | Virtual Loc | cations/My Company: Production             |          |                                  |
|                 | Product Life Time         | 0 davs                                                                                                    | Ir                                                                                                    | wentory Location              | Virtual Loc | cations/Mv Company: Inventory adjustment   |          | •                                |